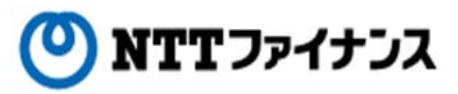

# Web Billing User Guide (Part (5)"To reissue a login password")

This guide describes how to use Web Billing service provided by NTT Finance. Your display on the screen may vary depending on the payment methods you have.

|                                                                                                    | _ |
|----------------------------------------------------------------------------------------------------|---|
| Contents of the part " To reissue a login password`"                                                                                                    |   |
| <b>1.</b> To reissue a login password•••5-1                                                                                                    |   |
|                                                                                                    |   |
| Contact details for inquiries to use Web Billing                                                                                                    |   |
| Web Billing section in charge<br>0800-333-0030 Working hours: 9 am to 5 pm, Monday to Friday<br>(closed during public holidays and year-end and new year holidays (from December 29 <sup>th</sup><br>to January 3 <sup>rd</sup> ))<br>* Inquiries online are also available.<br><u>https://contact.bill.ntt-finance.co.jp/form/contact.html</u><br>However.inquiries are only available in Japanese form. |   |

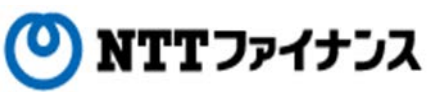

| 1. To reissue a login password                                                                                                    |
|----------------------------------------------------------------------------------------------------|
|                                                                                                    |
| ○ A new login password will be sent to the registered email address if you have forgotten the login password or you are locked out.                                                                                                    |
| ○ If you have forgotten the login ID or login password and you have not registered email address to reissue, please contact the following Web Billing section. Login ID / login password will be reissued by a postcard. The postcard will reach your registered address in about a week.                                                                                                    |
| * Please be sure that the call is made by the contract holder himself / herself.                                                                                                    |
| <contact information=""> Web Billing section in charge 0800 – 333 – 0030 Working hours: 9 am to 5 pm, Monday to Friday (Closed during public holidays and year-end/new year holidays) Calls from mobile phone / PHS are also available. (Calls from out of the country: -81-3-5463-3582 [Not toll-free]) * Working hours are listed above (Japan Time). Depending on the type of IP phone, calls may not be able to be connected. Please make a call by ordinary landline phone, Hikari phone or mobile phone.</contact> |
| ○ A new login password will be sent to the registered email address. When you have forgotten the login password or you are locked out, this procedure will be done to reissue login password by yourself.                                                                                                    |

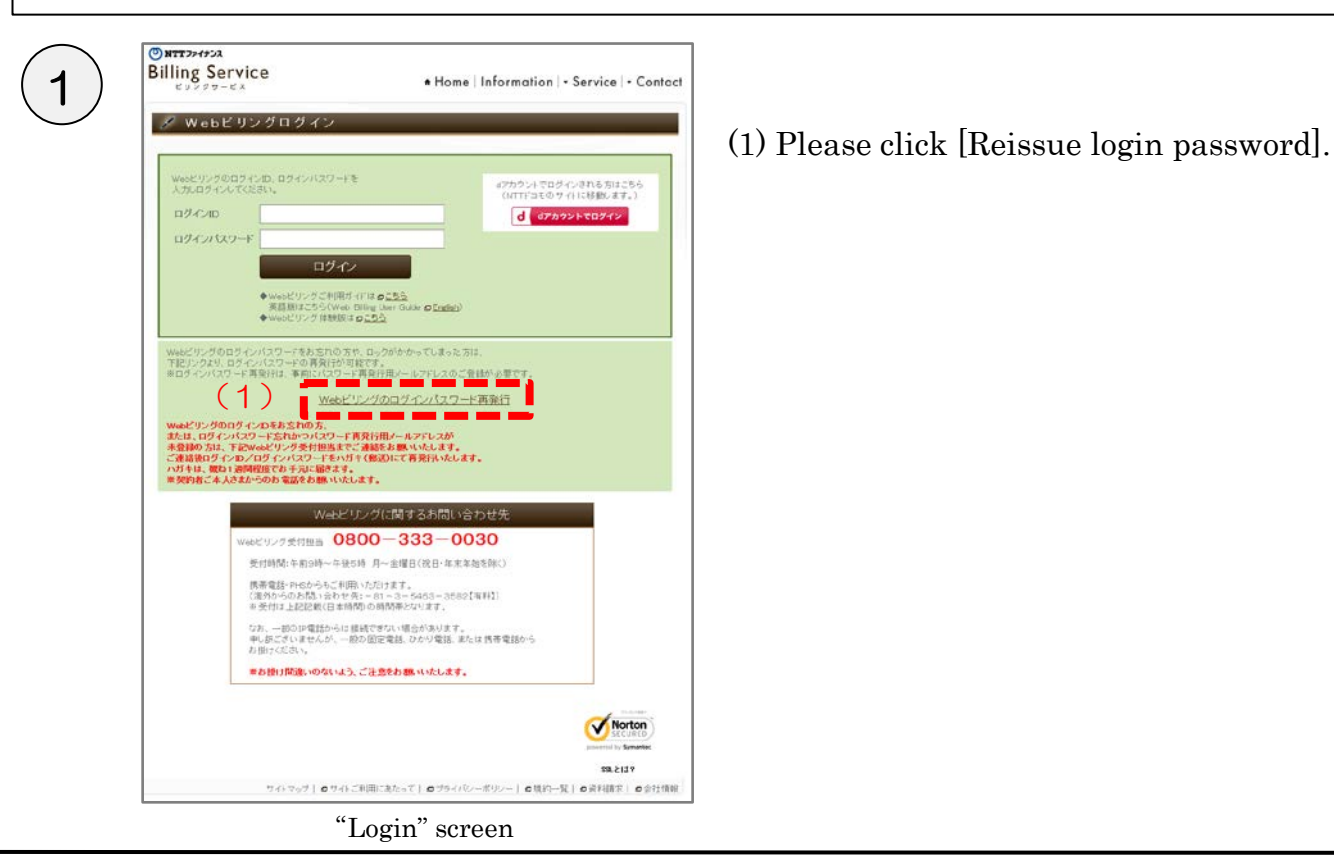

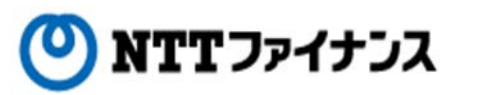

# **1**. To reissue a login password

| 2 Billin | g Service<br><sup>ジォッービス</sup><br>コグインパスワード再発行 | (2) Screen to reissue a login password will be shown.                                                                                                    |
|----------|------------------------------------------------|----------------------------------------------------------------------------------------------------|
| (3       | An         BT                                  | <ul> <li>(3) Please input the following information.</li> <li>Items to input <ul> <li>Login ID</li> <li>The email address registered before</li> <li>The secret questions registered before</li> </ul> </li> <li>(4) Please click [Send].</li> </ul> |

"To reissue login password" screen

| ONT 20452A     Billing Service     EU 9 29 - EX     Ø ログインパスワード再発行完了                                                   | (5) The completion of reissuing a login password screen will be shown.            |
|----------------------------------------------------------------------------------------------------|-----------------------------------------------------------------------------------|
| ログインパスワード再発行のお手続きは完了しました。<br>ご登録メールアドレスあてに、 新しいログインパスワードを記載。たメールをお送りしました。                                              | A notice reissuing a login password will be sent to the registered email address. |
| (6) n#1/##A                                                                                                    | (6) Please click [To login screen].                                               |
| サイトマップ   ロサイトご利用にあたって   ロサライトジー   ロ地的一覧   ロ資料様本   ロ会社様報<br>Converge (c) 2012 NT FRANCE OCRAPORATION AL Rights Reserved |                                                                                   |

## \* The procedure is not completed yet, please see the next page.

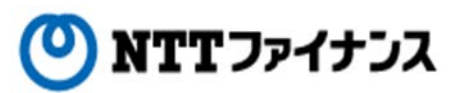

#### **1**. To reissue a login password

| <u></u>                                                                                                    | Please confirm the incoming email.                                                                                                    |
|----------------------------------------------------------------------------------------------------|----------------------------------------------------------------------------------------------------|
| Webビリングメンバー様<br>平素より、NTTファイナンスのWebビリングをご愛顧いただき、<br>誠にありかとうございます。<br>お客さまのパスワード再発行を行いました。<br>新規パスワード: XXXXXXX (8)<br>以下の URL ヘアクセスして、Webビリングログイン画面より<br>再発行されたパスワードにてログイノしてください。                                            | <ul> <li>(7) Please confirm that the email is sent from webbilling_info@ntt-finance.co.jp</li> <li>(8) Please confirm the [New password] indicated in the email message.</li> </ul> |
| PCまたはスマートフォンから接続のお客さま<br>https://billntt-finance.co.ig/mem-view/WA001G01E00.do<br>携帯電話から接続のお客さま<br>https://m.bill.ntt-finance.co.ig/mb-view/WA001G02E00.do<br>※本メールにお心当たりのない方は、お手数ですが<br>下記NTTファイナンス Webビリング受付担当までご連絡ください。 | (9) Please login from the login screen by the<br>reissued login password.                                                                                                    |
| ※本メールはシステムより自動通信されています。<br>本メールに返信されましても、回答できませんのでご注意下さい。<br>■お問い合わせ窓口<br>フリーダイヤル 0800-333-0030<br>※受付時間 9:00~17:00<br>月~金曜日(祝日・年末年始を除く)<br>NTTファイナンス Webビリング受付担当                                                          |                                                                                                    |
| PC またはスマートフォンから接続のお客さま<br>http://www.ntt-finance.co.ip/billing/index.html<br>携帯電話から接続のお客さま<br>https://m.bill.ntt-finance.co.ip/                                                                                            |                                                                                                    |
| Copyright (c) 2012 NTT FINANCE CORPORATION All Rights Reserv                                                                                                    | ed.                                                                                                    |

#### Sample of "Notification email with reissued login password"

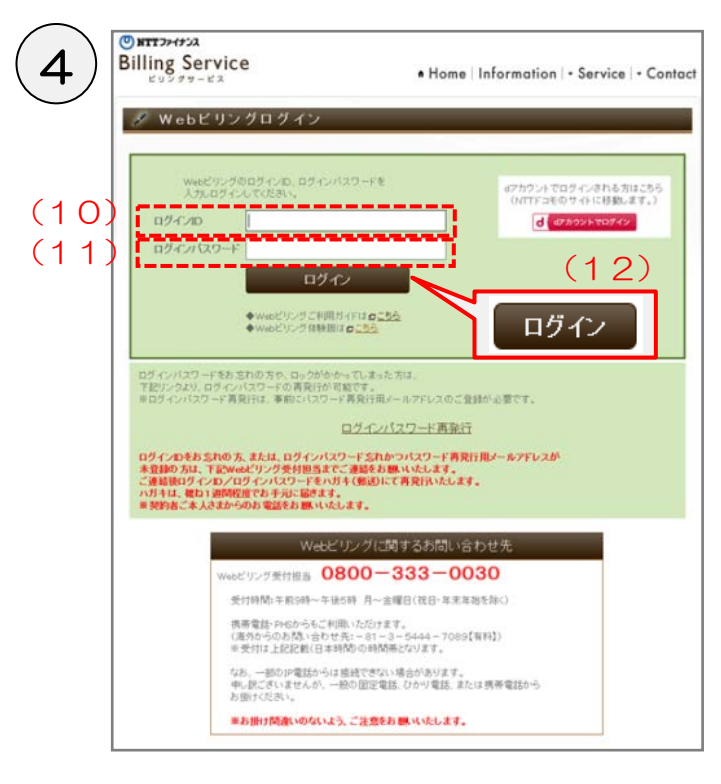

- (10) Open login screen of Web Billing and input [login ID].
- (11) Please input the [Login ID] and then input the [New password] in the email.
- (12) Please click [Login].

"Login" screen

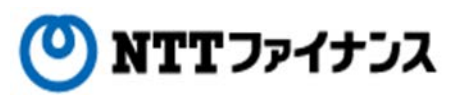

### **1.** To reissue a login password

| Billing Serv | ice                                                                                               |
|--------------|---------------------------------------------------------------------------------------------------|
| 🖋 ログイン       | パスワード変更のお願い                                                                                       |
|              |                                                                                                   |
|              | 初期ログインパスワードなので変更してください。                                                                           |
|              | OK                                                                                                |
|              | ワイトマップ   <b>6</b> ワイトご利用にあたって   <b>6</b> プライバシーボリシー   <b>6</b> 現約一覧   <b>6</b> 資料構本   <b>6</b> 会社 |

"Request to change your login password" screen

| 🖋 ログインノ             | スワード変更                                                                                     |      |
|---------------------|--------------------------------------------------------------------------------------------|------|
|                     | 入力 完了                                                                                      |      |
| 和期ログ                | ンバスワードと新い・ログインバスワードを入力してください。                                                              |      |
| <u>п</u> 5тул       | ワード入力 料は必須項目です。                                                                            |      |
|                     | パスワード*                                                                                     |      |
| (16) <sup>新人口</sup> | <ul> <li>・半角英数字混在で8文字以上82文字以下で入力してください。</li> <li>・半角英数字混在で8文字以上82文字以下で入力してください。</li> </ul> |      |
| ログアウ                | クリア 更新                                                                                     | i i  |
|                     |                                                                                            |      |
|                     |                                                                                            | 更新   |
|                     | サイトマップ   ロサイトご利用にあたって   ロブライバシーボリシー   ロ規約一覧   ロ資料請                                         | 求  🖬 |

| / ロクイン | ノパスワード変更完了              |
|--------|-------------------------|
|        | ログインバスワードの変更が完了しました。    |
|        | 以前のログインバスワードはご使用になれません。 |
|        |                         |
|        |                         |
|        |                         |
|        |                         |
|        | (1 Q)                   |
|        |                         |
|        |                         |

Completion of changing login password" screen.

(13) Please click [OK].

(14) The screen to change the login password will be shown.

(15) Input again "a new password" written in the email that you confirmed at (8)..

- (16) Please input the new login password of your choice. Please input it in the exact same way.
- (17) Please click [Update].
- (18) The completion screen will be shown.
- (19) Please click [OK].